# 荣和采购招投标管理系统-供应商注册

快速应用手册

2016 年 12 月

## 1、供应商系统登录

【操作步骤】

1.1 供应商使用 IE 浏览器, 输入 <u>http://zc.ronghe.com.cn:8200</u>, 进入供应商应用系统, 如下
 图:

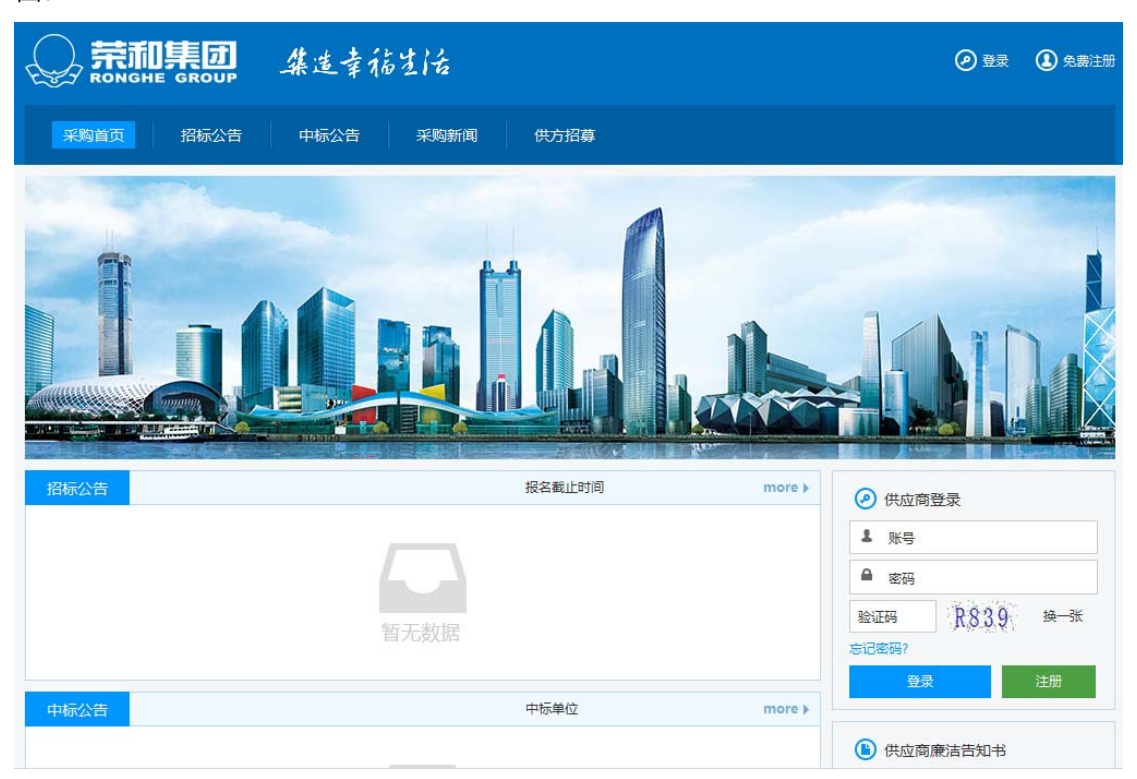

## 2、已有合作供应商登录

【操作步骤】

**2.1** 联系对接的荣和集团招标部同事,获取"账号"和"密码",在下图红色方框处,输入对应的账号和密码,如下图:

| ○ 荒間集团 集选章施生活                   | <ul><li>● 登录</li><li>● 登录</li><li>● 免费注册</li></ul>                                                            |
|---------------------------------|----------------------------------------------------------------------------------------------------|
| 采购首页 招标公告 中标公告 采购新闻 供方招募        |                                                                                                    |
|                                 |                                                                                                    |
| 招标公告         报名截止时间         mot | <ul> <li>● 供应商登录</li> <li>▲ 账号</li> <li>▲ 密码</li> <li>验证码 R\$3.0 换一张</li> <li>忘记密码?</li> <li>登录 注册</li> </ul> |
| 中标公告 中标单位 mor                   | ▲ 供应商廉洁告知书                                                                                                    |

#### 点击"登录"后,如下图

|                                                  | 】 集选幸稿生活 ヘ 返回采招首页 Ⅰ 南于明灏拓展软件科技有限公司 ☆ 张号管理 G 退出     |
|--------------------------------------------------|----------------------------------------------------|
| ▶ 我的消息中心                                         | 我的待办                                               |
| <b>我的待办(</b> 0)<br>我的通知(0)                       | <b>全部</b> 待接受邀请(0) 待回标(0) 待澄清(0) 待更新产品(0) 待提交问卷(0) |
| > 我的合作情况                                         | <b>序号 待办类型 待办主题 发布日期 截止时间</b>                      |
| <ul> <li>&gt; 公司资料</li> <li>&gt; 我的投诉</li> </ul> | 无数据显示                                              |
|                                                  |                                                    |
|                                                  |                                                    |
|                                                  |                                                    |
|                                                  |                                                    |
|                                                  |                                                    |
|                                                  |                                                    |
|                                                  |                                                    |

点击【公司资料】-【公司信息】,如下图:

|                              | 】 集造幸福生         | 2 🔨 这回采招首页 💄 南宁明源拓展软件科技                                              | 城有限公司 🏠 <del>林号管理</del> 🕒 退出          |
|------------------------------|-----------------|----------------------------------------------------------------------|---------------------------------------|
| ▶ 我的消息中心                     | 公司信息            |                                                                      |                                       |
| > 我的合作情况                     |                 |                                                                      |                                       |
| ▶ 公司资料                       | 公司logo:         | 上传                                                                   |                                       |
| <b>公司信息</b><br>联系人信息<br>审核日志 | * 企业全致。         | 寄确认图片长250px,高100px,白虎,以确保完美显示<br>利ogo的情况下,请上传法人名片。<br>商→明语玩展软件料持有限公司 | • 基本信息                                |
| > 我的投诉                       |                 |                                                                      |                                       |
|                              | "卫业间标:          | 用于可以用来和中国人们的公司                                                       | 「加度良料」                                |
|                              | 企业性质:           | 请选择 法人:                                                              |                                       |
|                              | 纳税人资格:          | 请选择                                                                  |                                       |
|                              | 纳税人识别号:         |                                                                      |                                       |
|                              | 注册资本:           | 0.00 万元                                                              | Ē                                     |
|                              | 注册地址:           | 省份 ▼ 城市 ▼                                                            | ·                                     |
|                              |                 | 南宁市民族大道82号嘉和南湖之都903号房                                                |                                       |
|                              | 银行账号:           | 户名 开户行 账号 新增                                                         |                                       |
|                              |                 | 农行南湖支行 20-012101040020515 删除                                         |                                       |
|                              | * 1. 拟提供产品服务分类: | 软件系统 删除                                                              | (● 主营业务                               |
|                              | 资质名称:           |                                                                      |                                       |
|                              | 资质等级:           |                                                                      |                                       |
|                              |                 |                                                                      |                                       |
|                              | 资料提交审核公司:       | 请选择                                                                  |                                       |
|                              | 营业执照号:          | 91450103799700584G 上传                                                | <ul> <li>● 基本信息</li> <li>↓</li> </ul> |
|                              | 税务登记号:          | 填写证件号码并上传影印件 上传                                                      | <ul> <li>● 产品服务分类</li> </ul>          |
|                              | 组织机构代码证号:       | 填写证件号码并上传影印件 上传                                                      |                                       |
|                              | 安全生产许可证:        | 提供建筑施工类资质,需填写并上传                                                     | ₩ 联系八语忌                               |
|                              | 安全生产许可证截止日期:    |                                                                      |                                       |
|                              | 其他附件:           |                                                                      |                                       |
|                              |                 |                                                                      |                                       |
|                              |                 | 🍰添加 逃全选 🗙 删除                                                         |                                       |
|                              | 联系人:            | 手机:                                                                  |                                       |
|                              | 总机:             | 待补充 传真:                                                              |                                       |
|                              | 由之邮络,           |                                                                      |                                       |
|                              | - HPME .        |                                                                      |                                       |
|                              |                 | 提交                                                                   |                                       |

将本单位的相关信息修改后,点击"提交",然后联系集团招标部同事进行审核即可。

新合作的供应商,点击登录界面中"免费注册"或"注册"按钮,根据系统提示,进行信息 注册

### 3、新合作供应商登录

【操作步骤】

3.1 直接点击登录界面中的【注册】或者【免费注册】字符,点击后,进入如下界面:

| ● 示 同集団 集造幸福生活                                                      |
|---------------------------------------------------------------------|
|                                                                     |
| <del>注册</del>                                                       |
| 欢迎您在此注册明源软件网上招投标平台会员!                                               |
|                                                                     |
| 请仔细阅读下述文本,明源公司依据以下服务条款提供您所享有的服务,如果您接受,请点按"同意"进入注册页面。                |
| 明源招标网各项电子服务的所有权和运作权归明源软件股份有限公司。明源招标网提供的服务将完全按照其发布的章程、服务条款和操作规则严格执   |
| 行。用户必须完全同意所有服务条款并完成注册程序,才能成为明源招标网的正式会员,这也意味着用户与明源招标网达成协议并接受所有的服务条款。 |
| 一、定义:                                                               |
| 如无特别说明,下列术语在本章程中的含义为:                                               |
| "公司" :指明源软件股份有限公司;                                                  |
| "网站" :指明源招标网;                                                       |
| "用户" :指使用明源招标网的所有因特网用户;                                             |
| "会员" :指明源招标网的正式会员;                                                  |
| "服务条款":指本章程所列明的所有服务和约定内容;                                           |
| "网上交易" :指网站借助因特网技术为会员提供的建材项目招、投标和产品采购、销售交易活动;                       |
| 二、会员资料:                                                             |
| 基于明源招标网所提供的网络服务的重要性,会员应同意:                                          |
| (1)向网站提供及时、详尽及准确真实的用户资料。                                            |
| (2)不断更新注册资料,符合及时、详尽、准确的要求。所有原始键入的资料网站将引用为注册资料。网站对会员注册资料和交易资料有保密义务。  |
| (3)网站为统计分析、内部管理之目的,有权使用会员资料。在得到会员许可的情况下,网站可以将客户资料向第三方提供。会员向网站提供的信息  |
| 将只被用于订货和为会员提供更好的服务。                                                 |
| 八、终止服务:                                                             |
| 用户可以行使终止使用网络服务的权利,如果用户违背了章程服务条款的规定,网站有终止对其提供网络服务的权利,但终止方须提前10个工作日以  |
| 书面或电子邮件方式通知对方。服务终止意味客户会员资格的取消,但服务终止并不意味着终止前所发生的未完成交易的撤销,也不能消除因终止前的交 |
| 易所带来的任何法律后果。                                                        |
| 九、法律适用和效力:                                                          |
| 本章程是对会员与网站的其他既有协议和约定的补充而非替代,如本章程与其他既有协议和约定有冲突,应以本章程为准。              |
| 本章程的任何条款如因任何原因而被确认无效,都不影响本协议其他条款的效力。                                |
| 本章程目网站审核会员通过之日起生效。                                                  |
| 十、章程的解释:                                                            |
| 本章程由公司负责解释。                                                         |
| ☑ 已周寅注册须知                                                           |
| 同意                                                                  |

3.2 选择"已阅读注册须知" 后,点击【同意】后,如下图:

|                | 2 登录             | ① 免费注册 |  |  |
|----------------|------------------|--------|--|--|
| 采购首页 招标公告 中标公告 | 采购新闻 供方招募        |        |  |  |
| 注册             |                  |        |  |  |
| 0              |                  |        |  |  |
| 填写账户信息         | 填写公司信息           | 提交审核   |  |  |
| * 登录帐号:        | 4-20个字母、数字或下划线组成 |        |  |  |
| * 登录密码 :       | 6-20个字符组成,区分大小写  |        |  |  |
| * 确认密码:        |                  |        |  |  |
| * 联系人:         |                  |        |  |  |
| * 手机号码:        |                  |        |  |  |
| * 电子邮箱:        |                  |        |  |  |
| * 岗位:          |                  |        |  |  |
| 负责业务:          |                  |        |  |  |
|                | 下一步              |        |  |  |
|                |                  |        |  |  |

3.3 请按要求填写注册账户信息并点击下一步后,如下图。

|          |       | 1<br>UP         | 集造幸福:                                   | 封治                          |                              |                   |          |       |                          | <ul> <li>         · · · · · ·         · · ·</li></ul> | 免费注册 |
|----------|-------|-----------------|-----------------------------------------|-----------------------------|------------------------------|-------------------|----------|-------|--------------------------|-------------------------------------------------------|------|
| 采购首页     | [ 招标: | 公告              | 中标公告                                    | 采购新闻                        | 供方招                          | 募                 |          |       |                          |                                                       |      |
| 注册       |       |                 |                                         |                             |                              |                   |          |       |                          |                                                       |      |
| 1-1-1313 |       |                 |                                         |                             |                              |                   |          |       |                          |                                                       |      |
|          |       | <b>_</b>        |                                         |                             |                              |                   |          |       |                          |                                                       |      |
|          | 垣     | <b>\$</b> 写账户信息 | ļ.                                      |                             | 填写公司                         | 信息                |          |       | 提交审核                     |                                                       |      |
|          |       |                 | * 注册类型:                                 | ○ 公司类 ○                     | ) 个人类                        |                   |          |       |                          |                                                       |      |
|          |       |                 | 公司logo:                                 |                             |                              |                   | 上传       |       |                          |                                                       |      |
|          |       |                 |                                         | 请确认图片<br>无logo的情            | €250px , 高100p<br>兄下 , 请上传法人 | x,白底,以确保5<br>,名片。 | 完美显示     |       |                          |                                                       |      |
|          |       |                 | * 企业全称:                                 | 工商局注册                       | 的公司名称                        |                   |          |       |                          |                                                       |      |
|          |       |                 | * 企业简称:                                 |                             |                              |                   |          |       |                          |                                                       |      |
|          |       |                 |                                         | 如果是挂靠非<br>并选择挂靠;            | ■<br>■他公司,命名为<br>←联的公司       | : 被挂靠公司名和         | 你+挂靠人,是否 | 送联公司, |                          |                                                       |      |
|          |       |                 | * 企业性质:                                 | 请选择                         | -                            | • 法人:             |          |       |                          |                                                       |      |
|          |       |                 | * 纳税人资格:                                | 请选择                         |                              |                   |          | -     |                          |                                                       |      |
|          |       |                 | * 纳税人识别号:                               |                             |                              |                   |          |       |                          |                                                       |      |
|          |       |                 | * 注册资本:                                 |                             |                              |                   |          | 万元    |                          |                                                       |      |
|          |       |                 | * 注册地址:                                 | 省份                          |                              | 城市                |          | -     |                          |                                                       |      |
|          |       |                 | * 484584 8                              | 公司注烟注                       | 加地址(必項)                      |                   | × 8      | 20140 |                          |                                                       |      |
|          |       |                 | "我行愁兮:                                  | Pa                          | π⊢iτ                         | 80                |          | 制除    |                          |                                                       |      |
|          |       |                 | * 拟投标工程:                                |                             |                              |                   |          |       |                          |                                                       |      |
|          |       |                 | 关联公司:                                   | □ 是否关联                      | 公司                           |                   |          |       |                          |                                                       |      |
|          |       |                 |                                         |                             |                              |                   |          |       |                          |                                                       |      |
|          |       | * 1.* 1         | 以提供产品服务分类:                              |                             |                              |                   | Q        | 删除    | <ul> <li>主营业务</li> </ul> |                                                       |      |
|          |       |                 | * 资质名称:                                 |                             |                              |                   |          | •     |                          |                                                       |      |
|          |       |                 | * 资质等级:                                 |                             |                              |                   | •        | 上传    |                          |                                                       |      |
|          |       | - 1             | 11.150000000000000000000000000000000000 |                             |                              |                   |          |       |                          |                                                       |      |
|          |       |                 | 近两年产值:                                  | 2015                        |                              |                   |          | 产值万元  |                          |                                                       |      |
|          |       |                 |                                         | 2014                        |                              |                   |          | 产值万元  |                          |                                                       |      |
|          |       |                 | * 近两年工作业绩:                              | 近两年内承目规模、合                  | (接品牌开发商的]<br>(作内容 )          | [程业绩(包括:          | 项目名称、开发  | 简名称、项 |                          |                                                       |      |
|          |       |                 |                                         |                             |                              | 十 増加分割            | ¥        |       |                          |                                                       |      |
|          |       |                 | 资料提交审核公司:                               | 请选择                         |                              |                   |          | -     |                          |                                                       |      |
|          |       |                 | * 营业执照号:                                | 填写证件号                       | 码并上传影印件                      |                   |          | 上传    |                          |                                                       |      |
|          |       |                 | 税务登记号 :                                 | 五祉合一后 <sup>日</sup><br>這写证件早 | 9 民填与营业执照<br>码并上传影印件         | 5                 |          | 上传    |                          |                                                       |      |
|          |       |                 | 组织机构代码证号:                               | 填写证件号                       | 码并上传影印件                      |                   |          | 上传    |                          |                                                       |      |
|          |       |                 | 安全生产许可证:                                | 提供建筑施                       | 工業资质,需填3                     | 同并上传              |          | 上传    |                          |                                                       |      |
|          |       | 安全生             | 产许可证有效截止日:                              |                             |                              |                   |          |       |                          |                                                       |      |
|          |       |                 | 其他附件:                                   |                             |                              |                   |          |       |                          |                                                       |      |
|          |       |                 |                                         |                             |                              |                   |          |       |                          |                                                       |      |
|          |       |                 |                                         | 🗥 溙 加                       | 🕲全选 🗙                        | 删除                |          |       |                          |                                                       |      |
|          |       |                 |                                         |                             | 上一步                          | 提交                |          |       |                          |                                                       |      |

填写对应公司的相关信息,并上传对应的拍照图片,

3.3.1 ①如果注册供应商为挂靠关系,则请认真按规则填写,并在②处选择关联公司。

|     | *企业全称:   | 测测试有限公司                                         | Ø      |
|-----|----------|-------------------------------------------------|--------|
| (1) | * 企业简称:  | 测测试公司                                           |        |
| Ŭ   |          | 如果是挂靠其他公司,命名为:被挂靠公司名称+挂靠人,是否关联公司,<br>并选择挂靠关联的公司 | •      |
|     | * 企业性质:  | 民营企业 <b>*</b> 法人: 测测试                           | Ø      |
| :   | * 纳税人资格: | 一般纳税人                                           | ⊘      |
| * { | 纳税人识别号:  | 666666666666                                    | •      |
|     | * 注册资本:  | 10.00 万元                                        | •      |
|     | * 注册地址:  | 北京市                                             | •      |
|     | *        | 北京市西城区某某地方                                      | ⊘      |
|     | *银行账号:   | 户名         开户行         账号         新增            |        |
|     |          | 测测试 北京市工行 888888888888888888888888888888888888  |        |
|     | * 拟投标工程: | 北京市拖鞋社区                                         | •      |
| 2   | 关联公司:    | □ 是否关联公司                                        | 😢 不能为空 |

#### 备注: 如果是关联公司则勾选此项

3.4 填写完公司信息后,提交审核,联系荣和集团招标部同事审核,等待通过审核即可。

| ▼ 明源软件采购招投标 |                     |           | (2) 登录 | ④ 免费注册 |
|-------------|---------------------|-----------|--------|--------|
| 采购首页 招标公告   | 中标公告 采购新闻           | 供方招募      |        |        |
| 注册          |                     |           |        |        |
|             |                     |           | -0     |        |
| 填写账户        | 信息                  | 填写公司信息    | 提交审核   |        |
| 您填写的        | 的资料已提交审核,请耐心等待!     |           |        |        |
| 1. 审核       | 亥通过后,系统将会发通知给您,届时   | 1您才能参与投标; |        |        |
| 2. 您可       | 可以进入 供应商管理后台 > 公司资料 | 完善您的公司信息。 |        |        |
|             |                     |           |        |        |
|             |                     |           |        |        |
|             |                     |           |        |        |
|             |                     |           |        | ~      |